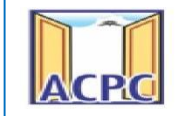

# ONLINE REGISTRATION PROCESS STEPS FOR B. ARCH ADMISSION 2025-26

## acpc.gujarat.gov.in

Notifications, Eligibility and merit preparation Rules, Advertisements and all types of announcements and updates related to entire admission process, e-Booklet etc.

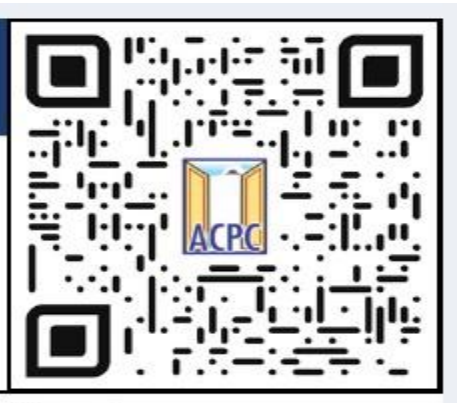

List of Institutes and courses offered

List of designated Cyber Space centers

Admission Schedule, Common Merit List, Cut-off marks, Allotment result, Analysis of allotment results etc.

## gujacpc.admissions.nic.in

Online registration, payment of registration fees, Choice filling, Payment of token Tuition Fees for admission confirmation

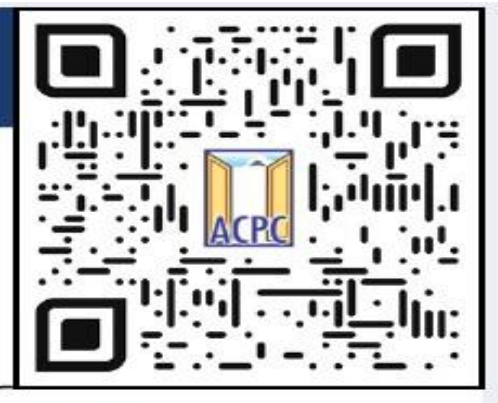

Result of allotment, Admission Confirmation and cancellation (if required)

Payment of token Tuition Fees for admission confirmation

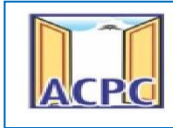

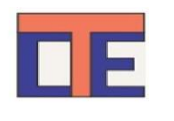

## • Keep Following Documents ready in digital format before start registration.

| Type of Document                                                                                                    | Format and Size                      |
|----------------------------------------------------------------------------------------------------|--------------------------------------|
| Passport Size Photo                                                                                                    | .jpg (up to 200 KB)                  |
| Candidate Sign Photo                                                                                                    | .pdf (up to 200KB)                   |
| School Leaving / Student I'D Card / Card / another<br>photo I'd proof                                                                                                    | .pdf (up to 200KB)                   |
| HSC Marksheet /Hall Ticket                                                                                                    | .pdf (up to 200KB)                   |
| NATA -2024/NATA-2025 Exam Marksheet                                                                                                    | .pdf (up to 300KB)                   |
| JEE(Mains) -2025 Paper 2 Exam Marksheet                                                                                                    | .pdf (up to 300KB)                   |
| For category documen                                                                                                    | ts                                   |
| General EWS: Category Document issued after 01.04.20<br>with the validity of three financial years (Gujarati Versi<br>OR Category Document issued after 01.04.2025 with the<br>validity of one financial year (English Version)<br>SC/ ST: Caste certificate | 23<br>on)                            |
| SEBC: Caste certificate and NCL certificate (Parishist 4<br>Gujarati): Issued after 01.04.2023 with the validity of th<br>financial years OR Issued after 01.04.2025 with the valid<br>of one financial year                                                 | in<br>aree<br>lity .pdf (upto 300KB) |
| Free-ship Card (For SC/ST): Certificate issued by social<br>welfare officer OR Income Certificate issued after<br>01.04.2023 with the validity of three financial years OR<br>Issued after 01.04.2025 with the validity of one financial<br>year.            |                                      |

**Ex-Servicemen: Ex-Servicemen certificate generated** by competent authority of the government as per rules.

Physically Handicapped: Physically Handicapped certificate generated by competent authority of the government as per rules.

Technical Education Department, Gujarat Admission Committee for Professional Courses (ACPC)

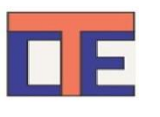

|                 | Create User I'D<br>and Password<br>Verify Mobile<br>or E-mail |                | Create common<br>profile by entering<br>basic details<br>Utilize the same for | Update<br>Academic details<br>Upload documents<br>Pay the registration fees |
|-----------------|---------------------------------------------------------------|----------------|-------------------------------------------------------------------------------|-----------------------------------------------------------------------------|
| Create User I'D |                                                               | Common Profile | more than one<br>admission                                                    | Apply into programs like<br>BE/BPharm/Architecture<br>etc.                  |

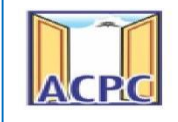

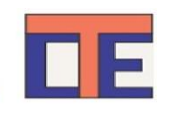

### Step: 1: User I'D Creation Visit to the Admission Committee website www.gujacpc.nic.in

| Counselling       ACPC Common Registration 2025 (UAT Mode) <ul> <li>Confidentiality of Password is solely responsibility of the candidate and all care must be taken to protect the password and and all care must be taken to protect the password and frequent intervals.</li> <li>Candidates are advised to keep changing the Password and frequent intervals.</li> <li>Never share your password and do not respond to any mail asks you for your Login-ID/Password.</li> <li>It is strongly recommended that the OTP sent to the application any activity like reset password etc. must not be shared with any none.</li> <li>Forset Password ?</li> </ul> |
|----------------------------------------------------------------------------------------------------|
|                                                                                                    |
| Caution: Your IP address 14.139.110.151 is being monitored for<br>purpose.                                                                                                    |

- Click on **FRESH CANDIDATE REGISTRATION** button.
- After Clicking on the **FRESH CANDIDATE REGISTRATION** button you will be redirected to the page as shown below.

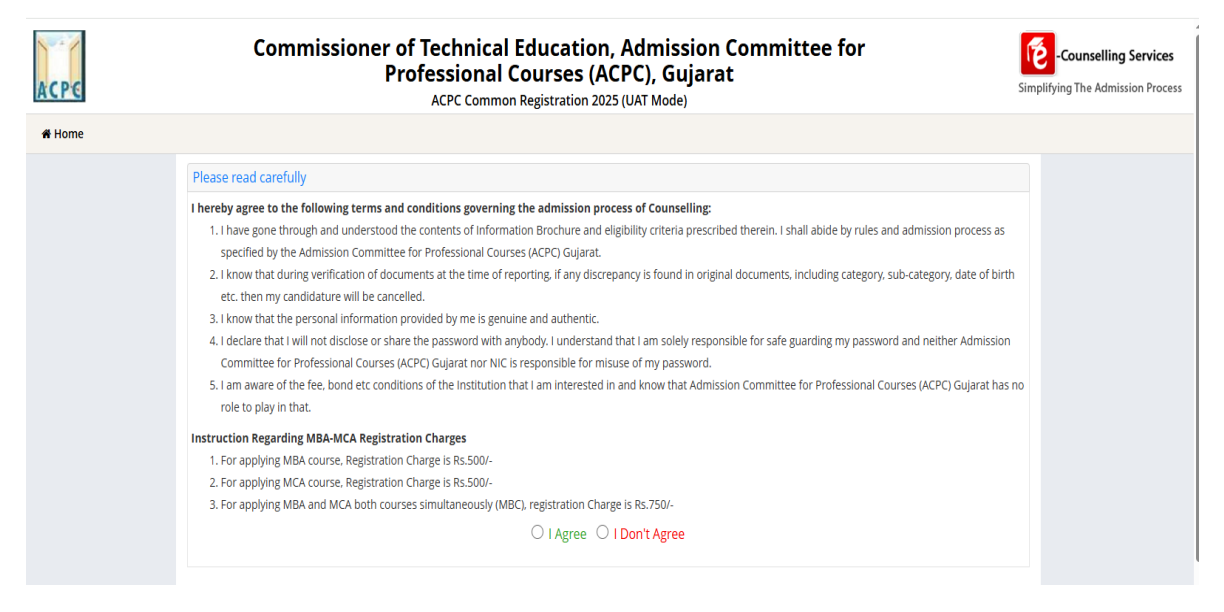

• Carefully read the instructions and click on page as shown below.

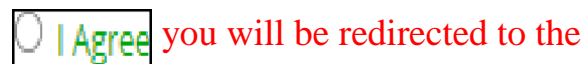

| ACPC   | Technical Education Department, Gujarat<br>Admission Committee for Professional Courses (ACPC) |                                                                                                    |                  |                                                         |  |
|--------|------------------------------------------------------------------------------------------------|----------------------------------------------------------------------------------------------------|------------------|---------------------------------------------------------|--|
| ACPE   | Commissioner of Tech<br>Professi<br>ACPC                                                       | nnical Education, Admission C<br>onal Courses (ACPC), Gujarat<br>: Common Registration 2025 (UAT Mode) | ommittee for     | Counselling Services                                    |  |
| # Home |                                                                                                |                                                                                                    |                  |                                                         |  |
|        | Sign Up Form                                                                                   |                                                                                                    |                  |                                                         |  |
|        | Full Name of Candidate as per SSC / HSC / Father Name Mother Name Mother Name                  |                                                                                                    | Mother Name      |                                                         |  |
|        |                                                                                                | Father Name                                                                                            | Mother Name      |                                                         |  |
|        |                                                                                                | Date of Birth (DOB)                                                                                    |                  |                                                         |  |
|        |                                                                                                | DayMonth                                                                                               | -Year            | ~                                                       |  |
|        | Gender                                                                                         | ISD Code                                                                                               | Mobile No        |                                                         |  |
|        | Select 👻                                                                                       | India (91) 🗸                                                                                           | Mobile Number    |                                                         |  |
|        | Email Id                                                                                       |                                                                                                    |                  |                                                         |  |
|        | Choose your User Id and Password                                                               |                                                                                                    |                  |                                                         |  |
|        | Generate User Id                                                                               | Choose your Password                                                                                   | Confirm Password |                                                         |  |
|        |                                                                                                | Choose your password as per password policy                                                            | Confirm Password |                                                         |  |
|        | Security Pin (case sensitive)                                                                  | Security Pin                                                                                           |                  |                                                         |  |
|        | Security Pin                                                                                   | 372873                                                                                                 | 3                |                                                         |  |
|        |                                                                                                | Submit                                                                                                 |                  | Activate Windows<br>Go to Settings to activate Windows. |  |

- Enter your name as per SSC examination marksheet in Candidate Name.
- Choose ISD Code: for India(India(91))(enter correct code as mobile will be verified)
- Enter Mobile Number (ten digit numbere.g.9999999999)
- Enter your valid email address (e.g. @gmail.com or @yahoo.co.in etc.)
- Create your own User Id. In case the User Id is not available the portal will display a message. You need to choose an alternate User Id immediately.
- Create your own password and then enter the Security PIN as shown in the image.

#### SAVE or REMEMBER your PASSWORD.

• Finally Click on the **<u>SUBMIT</u>** button.

<u>User Id and Password will remain same throughout the</u> <u>admission process</u>

• After Clicking on <u>SUBMIT</u> button you will be redirected to next page as shown below

| ACPC   | Technical Education Department, Gujarat<br>Admission Committee for Professional Courses (ACPC) |                                                    |                        |   |  |  |  |
|--------|------------------------------------------------------------------------------------------------|----------------------------------------------------|------------------------|---|--|--|--|
| # Home |                                                                                                |                                                    |                        |   |  |  |  |
|        |                                                                                                | Sign Up Form                                       |                        |   |  |  |  |
|        | Full Name of Candidate as per SSC / HSC /<br>Diploma Marksheet                                 | Father Name                                        | Mother Name            |   |  |  |  |
|        |                                                                                                | ууууу                                              |                        |   |  |  |  |
|        |                                                                                                | Date of Birth (DOB)                                |                        |   |  |  |  |
|        |                                                                                                | 03 Y April (04)                                    | ♥ 2005                 | ~ |  |  |  |
|        | Gender                                                                                         | ISD Code                                           | Mobile No              |   |  |  |  |
|        | Female                                                                                         | India (91)                                         | 9425878692             |   |  |  |  |
|        | Email Id assfkd@gmail.com                                                                      | Do you wish to final submit ?                      |                        |   |  |  |  |
|        | Choose your User Id and Password<br>Generate User Id                                           | Yes No                                             | n Password             |   |  |  |  |
|        | Barch2025                                                                                      |                                                    |                        |   |  |  |  |
|        | Security Pin (case sensitive)                                                                  | Security Pin                                       | ~                      |   |  |  |  |
|        | 372873                                                                                         | 372873                                             | 8                      |   |  |  |  |
|        |                                                                                                | Submit                                             |                        |   |  |  |  |
|        | verification of Mol                                                                            | one Number OK Email Address is mandatory to get re | gistereu successtully. |   |  |  |  |

• Software will ask you to confirm your entered details - If it is correct then press YES button otherwise press NO button.

| ACPE   | Commissioner of Technical Education, Admission Committee for<br>Professional Courses (ACPC), Gujarat<br>ACPC Common Registration 2025 (UAT Mode) |                                                                                           |                                                                  | -Counselling Services<br>Simplifying The Admission Proces |                                                         |
|--------|----------------------------------------------------------------------------------------------------|-------------------------------------------------------------------------------------------|------------------------------------------------------------------|-----------------------------------------------------------|---------------------------------------------------------|
| # Home |                                                                                                    |                                                                                           |                                                                  |                                                           |                                                         |
|        |                                                                                                    | Review Page                                                                               | e - Sign Up Form                                                 |                                                           |                                                         |
|        |                                                                                                    | Review the following particulars carefully. If<br>you may do so by pressing 'EDIT' buttor | you would like to change any p<br>n or press SUBMITbutton for fi | particulars entered,<br>inal submission.                  |                                                         |
|        | Sign Up Details                                                                                                    |                                                                                           |                                                                  |                                                           |                                                         |
|        | Candidate Name                                                                                                    |                                                                                           | Father Name                                                      |                                                           |                                                         |
|        | XXXXX                                                                                                    |                                                                                           | ууууу                                                            |                                                           |                                                         |
|        | Mother Name                                                                                                    |                                                                                           | Date of Birth                                                    |                                                           |                                                         |
|        | ZZZZZ                                                                                                    |                                                                                           | 03-04-2005                                                       |                                                           |                                                         |
|        | Gender                                                                                                    |                                                                                           | Mobile No                                                        |                                                           |                                                         |
|        | Female                                                                                                    |                                                                                           | 9425878692                                                       |                                                           |                                                         |
|        | Email Id                                                                                                    |                                                                                           |                                                                  |                                                           |                                                         |
|        | assfkd@gmail.com                                                                                                    |                                                                                           |                                                                  |                                                           |                                                         |
|        | Account Details                                                                                                    |                                                                                           |                                                                  |                                                           |                                                         |
|        | User Id                                                                                                    | Barch2025                                                                                 | Your Password                                                    | (Not shown due to security reasons)                       |                                                         |
|        |                                                                                                    | Edit<br>Verification of Mobile Number OR Email Ado                                        | Final Submit                                                     | jstered successfully.                                     | Activate Windows<br>Go to Settings to activate Windows. |

- Click on the **<u>FINAL SUBMIT</u>** button after cross verifying your entered details.
- After Clicking on the **FINAL SUBMIT** button Software will proceed with the mobile number verification, OTP will be sent to the number which you have provided. The OTP will be valid for 15 Minutes. You have to submit the OTP.

| ACPC   | Technical Education Department, Gujarat<br>Admission Committee for Professional Courses (ACPC) |                                                                                                |                                                                                      |                                          |   |  |  |
|--------|------------------------------------------------------------------------------------------------|------------------------------------------------------------------------------------------------|--------------------------------------------------------------------------------------|------------------------------------------|---|--|--|
| # Home |                                                                                                |                                                                                                |                                                                                      |                                          |   |  |  |
|        |                                                                                                | Review                                                                                         | w Page - Sign Up Form                                                                |                                          |   |  |  |
|        |                                                                                                | Review the following particulars ca<br>you may do so by pressing 'EDI                          | refully. If you would like to change any p<br>T' button or press_SUBMITbutton for fi | particulars entered,<br>inal submission. |   |  |  |
|        | Sign Up Details                                                                                | Verification of Mobile Number OR Email Add                                                     | lress is mandatory to get registered suc                                             | ccessfully.                              |   |  |  |
|        | Candidate Name                                                                                 | System has sent One Time Password (OTP) on ye                                                  | our mobile no. 942****692 and email id ass'                                          | **************com                        |   |  |  |
|        | Mother Name                                                                                    | Note: If you did not receive the OTP, you can resend the OTP by clicking on 'RESEND OTP' link. |                                                                                      |                                          |   |  |  |
|        | ZZZZZ                                                                                          | Enter Mobile One Time Password (OTP)                                                           |                                                                                      |                                          |   |  |  |
|        | Gender                                                                                         |                                                                                                | OR                                                                                   |                                          |   |  |  |
|        | Female                                                                                         | Enter Email One Time Password (OTP)                                                            | Email One Time Password                                                              | RESEND OTP                               |   |  |  |
|        | Email Id                                                                                       | Security Pin (case sensitive)                                                                  | Security Pin                                                                         |                                          |   |  |  |
|        |                                                                                                | Security Pin                                                                                   |                                                                                      |                                          | - |  |  |
|        | Account Details                                                                                |                                                                                                | 160839                                                                               |                                          |   |  |  |
|        | Useria                                                                                         | Verify & Final Submit                                                                          |                                                                                      |                                          |   |  |  |
|        |                                                                                                |                                                                                                |                                                                                      |                                          |   |  |  |
|        | Verification of Mobile Number OR Email Address is mandatory to get registered successfully.    |                                                                                                |                                                                                      |                                          |   |  |  |

- Enter the OTP and Security pin and then click on the <u>VERIFY & FINAL</u> <u>SUBMIT</u> button. (SAVE your USER ID and PASSWORD for future reference)
- You will receive the confirmation message for creation of user profile with ID

| on     | the            | registered                                                                                                    | mobile                                                 |         | number.                                             |
|--------|----------------|----------------------------------------------------------------------------------------------------|--------------------------------------------------------|---------|-----------------------------------------------------|
| ACPE   | Commission     | er of Technical Education, Admissi<br>Professional Courses (ACPC), Guja<br>ACPC Common Registration 2025 (UAT Mode) | on Committee for<br>arat                               | Simplif | -Counselling Services<br>ying The Admission Process |
| A Home |                |                                                                                                    |                                                        |         |                                                     |
|        |                |                                                                                                    |                                                        |         |                                                     |
|        |                | User Id: BArch2025                                                                                                  |                                                        |         |                                                     |
|        |                | Candidate Name : xxx                                                                                                |                                                        |         |                                                     |
|        | Please note do | You have successfully generated userid a<br>wn the userld shown above for future references.K                       | nd password.<br>indly login and complete your profile. |         |                                                     |
|        |                | Click to Login and Complete Pro                                                                                     | file                                                   |         |                                                     |

- Now click on the CLICK TO LOGIN & COMPLETE PROFILE button
- You will be redirected to the page as shown below

## Step: 2: Common Profile

| ACPC | Technical Education Dep<br>Admission Committee for Prof                                                                                                    | essional Courses (ACPC)                                                                                                    |
|------|----------------------------------------------------------------------------------------------------|----------------------------------------------------------------------------------------------------|
| ACPC | Commissioner of Technical Education, Adr<br>Professional Courses (ACPC)<br>ACPC Common Registration 2025 (UAT                                                                                                  | nission Committee for<br>, Gujarat<br>Mode) Simplifying The Admission Process                                                                                                    |
|      | Registered Candidates Sign-In                                                                                                    | Important Instructions                                                                                                    |
|      | Counselling     ACPC Common Registration 2025 (UAT Mode)       User Id       Password       Security Pin (case sensitive)       Security Pin       Listen Security Pin Audio       Sign In   Forgot Password ? | <ul> <li>Confidentiality of Password is solely responsibility of the candidate and all care must be taken to protect the password.</li> <li>Candidates are advised to keep changing the Password at frequent intervals.</li> <li>Never share your password and do not respond to any mall which asks you for your Login-ID/Password.</li> <li>It is strongly recommended that the OTP sent to the applicant for any activity like reset password etc. must not be shared with anyone.</li> <li>For security reasons, after finishing your work, click the LOGOUT button and close all the windows related to your session.</li> </ul> |
|      | Fresh Candidate Registration                                                                                                    | Caution: Your IP address 14.139.110.151 is being monitored for security purpose.<br>Activate Windows<br>Go to Setting: to activate Windows.                                                                                                    |

- Log in to the portal by entering the User Id (you have created), Password (You have set) and security PIN as shown below it.
- After Log in you will see the screen as shown below.

| ACPE                      | Commissioner of Technical Education, Admission Committee for<br>Professional Courses (ACPC), Gujarat<br>ACPC Common Registration 2025 (UAT Mode) | Counselling Services<br>Simplifying The Admission Proces |  |
|---------------------------|----------------------------------------------------------------------------------------------------|----------------------------------------------------------|--|
| # Home                    |                                                                                                    | Change Password                                          |  |
|                           |                                                                                                    | Name: r k patel User Id: rkp123                          |  |
| Profile Section           | Dashboard                                                                                                    |                                                          |  |
| View Registration Details |                                                                                                    |                                                          |  |
| Personal Details          | Apply For My Application                                                                                                    |                                                          |  |
| Contact Detail            | ACDC Degree Engineering Councelling 2025                                                                                                    |                                                          |  |
| Upload Documents/Images   | ACPC Degree Engineering Counselling 2025<br>Application Schedule From : 11/02/2025 To : 26/06/2025                                               |                                                          |  |
|                           | Registration<br>OPEN         View Instructions           Security Pin (see sentine)         Complete Your Personal Details                       |                                                          |  |
|                           | Security Pin 327669                                                                                                    |                                                          |  |
|                           | ACPC Gujarat B. Arch. Counselling 2025<br>Application Schedule From : 11/02/2025 To : 26/06/2025                                                 |                                                          |  |
|                           | Registration View Instructions<br>OPEN                                                                                                    |                                                          |  |
|                           | Security Pin (asse sensitive) Complete Your Personal Details                                                                                     |                                                          |  |
|                           | Security Plin <b>252356</b> S Activa<br>Go to S                                                                                                  | ate Windows<br>ettings to activate Windows.              |  |

- You will see all the available courses like B.Arch,B.E/B.Tech,B.Pharma/D.Pharma, MBA/MCA.
- Enter Security Pin in ACPC Gujarat B.Arch Counseling 2025 section and

| ACPC                                                                                               | Technical Education Department, Gujarat<br>Admission Committee for Professional Courses (ACPC)                                                                                                    | -                                                                                           |
|----------------------------------------------------------------------------------------------------|----------------------------------------------------------------------------------------------------|---------------------------------------------------------------------------------------------|
| click on                                                                                           | button. You will see the screen shown be                                                                                                    | low.                                                                                        |
|                                                                                                    | Commissioner of Technical Education, Admission Committee for Professional Courses (ACPC), Gujarat                                                                                                    | Counseling Services<br>Simplifying The Admission Process<br>Charge Password Charge Desented |
| Rodin Secon<br>Vine Regensore Incusi<br>Presenta Details<br>Contact Bread<br>Qual Sourcement Regis | Contourd  Apply For  Mol Application  Apply For  Apply For  Apply For  Apply Sociation  Apply Sociation  App | Name ri posi                                                                                |
| EX TABLE                                                                                           | Acycle Degree Engineering Councelling 2023<br>Acycle Degree Engineering Councelling 2023<br>Acycle Degree Engineering Councelling 2023                                                                                                    |                                                                                             |
|                                                                                                    | Negletzabler<br>DOC     Versitestabler<br>DOC     Cadret     Cadret     Cadret     Cadret     Cadret     Cadret     Statisty 76 Surveysite     Statisty 76 Surveysite       ACPC Guigarat B. Arch. Commenting 2005<br>Acploration Constructions (Non-Viscours)     Cadret     Cadret     Statisty 76 Surveysite     Statisty 76 Surveysite                                                                                                    |                                                                                             |
|                                                                                                    | ACPC M. Pharma Counselling 2025<br>AcpC M. Pharma Counselling 2025<br>Applanete Strate Proc. 11402/05 19: 2010/2025<br>Applanetes<br>Yesting Pri Law entries<br>Strate Prior Law entries<br>Strate Prior Law entries                                                                                                    |                                                                                             |

• Click on **Profile Section** and enter your **personal details** 

| ACPE                      | Commissioner of Technical Education, Admission Committee for<br>Professional Courses (ACPC), Gujarat<br>ACPC Common Registration 2025 (UAT Mode) |                  |                                     |  |
|---------------------------|----------------------------------------------------------------------------------------------------|------------------|-------------------------------------|--|
| # Home                    |                                                                                                    |                  | Change Password 🛛 Logout            |  |
|                           |                                                                                                    |                  | Name: r k patel User Id: rkp123     |  |
| Profile Section           |                                                                                                    | Personal Details |                                     |  |
| View Registration Details | Personal Details                                                                                                    |                  |                                     |  |
| Personal Details          |                                                                                                    |                  |                                     |  |
| Contact Detail            | Full Name of Candidate as per SSC / HSC / Diploma Marksheet                                                                                      | r k patel        |                                     |  |
| Upload Documents/Images   | Father Name                                                                                                    | k                |                                     |  |
| View Profile              | Mother Name                                                                                                    | s                |                                     |  |
|                           | Date of Birth                                                                                                    | 04 🗸 June (06)   | ♥ 2005 ♥                            |  |
|                           | Gender                                                                                                    | Male             | ~                                   |  |
|                           | Nationality                                                                                                    | Select           | ~                                   |  |
|                           | Domicile                                                                                                    | Select           | Ŧ                                   |  |
|                           | Category                                                                                                    | Select           | ~                                   |  |
|                           | Sub Category Details                                                                                                    |                  |                                     |  |
|                           | Physically Handicapped                                                                                                    | No               | ~                                   |  |
|                           | EX / IN -Serviceman                                                                                                    | No               | ~                                   |  |
|                           | Tuition Fee Waiver                                                                                                    | No               | Activate Windows                    |  |
|                           | Other Information                                                                                                    |                  | Go to Settings to activate Windows. |  |
|                           | Family Annual Income                                                                                                    | Select           | ~                                   |  |

#### **Personal Details:**

• Enter your Name, Father Name, Mother Name, Date of Birth, Select the Gender, Select your NATIONALITY and your State.

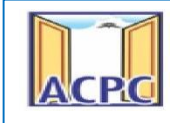

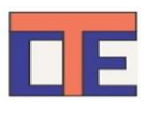

## **Category:**

 General /General-EWS /Schedule Caste (SC) /Schedule Tribe (ST) / Socially and Educationally Backward Class (SEBC) (For the category other than General You need to upload relevant documents as provided in the section of document uploading

## **Sub Category Details:**

- **Physically Handicapped: Yes/No** The Candidate needs to have more than 40% of Physical Disability certificate issued by Civil Surgeon and the same needs to be uploaded in the document uploading section.
- In-Servicemen / Ex-Servicemen: Yes/No Yes/No The Candidate needs to upload the serving certificate of father/mother who is serving in Defence services for in serviceman. The Candidate needs to upload the certificate of father/mother issued by District Sainik Welfare board for ex serviceman.
- **Tuition Fee Waiver: Yes/No** The candidate who is willing to avail benefits of TFW scheme should have family income not exceeding 8 Lakh. The candidate needs to upload the valid income certificate issued by the Government as mentioned in the document uploading section.

## **Other Information:**

- Family Annual Income: The candidate needs to enter the annual family income here in INR.
- Free Ship Card: If you belong to SC or ST Category and Family Income is less than 2.5 Lakh then select the YES option.

## Click on the SAVE & NEXT button.

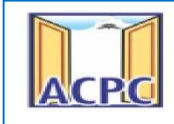

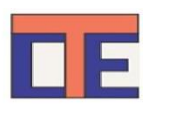

#### View/Edit contact details

- **Correspondence Address** The candidate needs to enter his current residential address here. The candidate can also provide alternate email addresses and mobile numbers.
- **Permanent Address** The candidate needs to enter his permanent residential address here. The candidate can also choose the same as correspondence address if both are same.

#### View/Edit Upload Documents/Images

| ACPE                                 | Commissioner of Technical Education, Admission Committee for<br>Professional Courses (ACPC), Gujarat<br>ACPC Common Registration 2025 (UAT Mode) |                      |                                                                 |                          |                            | Counselling Services |                 |  |
|--------------------------------------|----------------------------------------------------------------------------------------------------|----------------------|-----------------------------------------------------------------|--------------------------|----------------------------|----------------------|-----------------|--|
| <b>#</b> Home                        |                                                                                                    |                      |                                                                 |                          |                            | Change Passwo        | rd 🛛 Logout     |  |
|                                      |                                                                                                    |                      |                                                                 |                          |                            | Name: r k patel      | User Id: rkp123 |  |
| Profile Section                      | Upload                                                                                                    | Documents/Images     |                                                                 |                          |                            |                      |                 |  |
| View Registration Details            | -                                                                                                    | 0.0                  |                                                                 |                          |                            |                      |                 |  |
| View /Edit Personal Details          | S.No.                                                                                                    | Document Type        | Document Specifications                                         | Document Number          | Upload                     |                      |                 |  |
| View /Edit Contact Detail            | 1                                                                                                    | Photograph           | Document Format: jpg<br>Min Size (KB): 10<br>Max Size (KB): 200 | NA                       | Choose File No file chosen |                      |                 |  |
| Upload Documents/Images View Profile | 2                                                                                                    | Signature            | Document Format: jpg<br>Min Size (KB): 10<br>Max Size (KB): 200 | NA                       | Choose File No file chosen |                      |                 |  |
|                                      | 3                                                                                                    | Valid Photo ID Proof | Document Format: pdf<br>Min Size (KB): 10<br>Max Size (KB): 200 | Document Number          | Choose File No file chosen |                      |                 |  |
|                                      |                                                                                                    |                      | PRE                                                             | VIOUS Submit and Preview |                            |                      |                 |  |

- **Photograph:** Upload recent passport size photograph in **.jpg** format.Size of photograph should be 10KB to 200KB.
- Signature: Upload signature in .jpg format. Size of signature should be 10KB to 200KB.
- Date of Birth/School leaving certificate: Upload Birth Certificate/Aadhaar Card/ School leaving certificate/ Bonafide Certificate in format of **.pdf** format. Size of file should be 10KB to 200KB. Document Number will be the corresponding document Number.

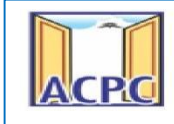

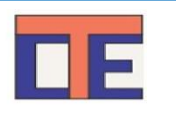

Click on <u>SUBMIT & PREVIEW</u> Button. You will see your complete profile filled. Verify your profile and Click on <u>HOME</u> button you will see the screen as shown below.

| KCPE                        | Commissioner of Technical Education, Admission Committee for Professional Courses (ACPC), Gujarat<br>ACC Common Registration 2023 (AM Mode) | Counselling Services            |
|-----------------------------|----------------------------------------------------------------------------------------------------|---------------------------------|
| # Horse                     |                                                                                                    | Change Password Clagout         |
|                             |                                                                                                    | Name: r k patel User ld: rkp123 |
| Profile Section             | Dashbaard                                                                                                    |                                 |
| View Registration Details   |                                                                                                    |                                 |
| View /Edit Personal Details | Apply For My Application                                                                                                    |                                 |
| View /Itilit Contact Detail |                                                                                                    |                                 |
| Uplead Documents/Images     | ACPC Combined MBA/MCA Counselling 2025<br>Applications Schular From: 1100/2025 To: 2x06/2025                                                |                                 |
| View Protec                 | Scotty Producements                                                                                                    |                                 |
|                             | registration view monutations                                                                                                    |                                 |
|                             | Scouty Ph 494387                                                                                                    |                                 |
|                             | ACPC ME/M. Tech. Counselling 2025                                                                                                    |                                 |
|                             | Application Sciences 1000 2010 2010 2010 2010 2010 2010 201                                                                                 |                                 |
|                             | Registration View Instructions Scontry Projewarewise Click liver to Apply                                                                   |                                 |
|                             | Sourty Pri 404/381                                                                                                    |                                 |
|                             |                                                                                                    |                                 |
|                             | ACPC Diploma to Degree Engineering / Pharmacy Counselling 2025<br>Application Schedule From: 11/02/2025 to : 25/06/2025                     |                                 |
|                             | Registration View Instructions Scourty Project evaluation Cick Here to Apply                                                                |                                 |
|                             | Storty Pri 494387                                                                                                    |                                 |
|                             | ACPC Degree Engineering Counselling 2025<br>Approxime Scheduler From: 1100/2025 To: 2666/2025                                               |                                 |
|                             | Scorty Pr (see worked) City Proj See worked                                                                                                 |                                 |
|                             | Regulation Vew Indiractions                                                                                                    |                                 |
| _                           | Security 101987                                                                                                    |                                 |
|                             | ACPC Gujarat B. Arch. Counselling 2025                                                                                                    |                                 |
|                             |                                                                                                    |                                 |
|                             | Registration View Instructions Eccurty Ph (see worked) Click liver to Apply                                                                 |                                 |
|                             | Secury Pn 49/387 🛇                                                                                                    |                                 |
|                             |                                                                                                    | II.                             |
|                             |                                                                                                    |                                 |
| -                           |                                                                                                    |                                 |

Click on Click Here to Apply after entering Security Pin in the option ACPC Gujarat

B. Arch Counseling 2025 Click on PROCEED on Confirmation message. You

will see the screen as shown below.

| CPE                                                                                                    | ommissioner of Technical Education, Admission Committee for l<br>(ACPC), Gujarat<br>ACPC Gujarat B. Arch Counselling 2024 (UAT Mode) | Professional Courses Simplifying The Admission Process                     |  |  |  |  |
|----------------------------------------------------------------------------------------------------|----------------------------------------------------------------------------------------------------|----------------------------------------------------------------------------|--|--|--|--|
| DashBoard      Common DashBoard     Home                                                                                                    |                                                                                                    | Change Password - 🕮 Notifications Last Activity Details Login Trail Logout |  |  |  |  |
| Last Visit: NA                                                                                                    |                                                                                                    |                                                                            |  |  |  |  |
| Available Services                                                                                                    | Application P                                                                                                    | rogress Status                                                             |  |  |  |  |
| View Registration Form                                                                                                    | Step                                                                                                    | Status                                                                     |  |  |  |  |
| O Application Form                                                                                                    | Paristration Form                                                                                                    | @ Completed                                                                |  |  |  |  |
| © Qualification Details                                                                                                    | registion for the                                                                                                    | • compresso                                                                |  |  |  |  |
| O Competitive Exam Details                                                                                                    | Application Form                                                                                                    | © Incomplete                                                               |  |  |  |  |
| © Contact Detail                                                                                                    | Qualification Details                                                                                                    | © Incomplete                                                               |  |  |  |  |
| O Upload Documents/Images                                                                                                    | Competitive Exam Details                                                                                                    | () Incomplete                                                              |  |  |  |  |
| O Preview & Final Submit                                                                                                    | Contact Detail                                                                                                    | Ølacomplete                                                                |  |  |  |  |
| O Pay Registration Fee                                                                                                    |                                                                                                    |                                                                            |  |  |  |  |
|                                                                                                    | Upload Documents/Images                                                                                                    | () Incomplete                                                              |  |  |  |  |
| /erify Mobile No. & Email Id                                                                                                    | Final Submit                                                                                                    | () Incomplete                                                              |  |  |  |  |
| Mobile Number Verified                                                                                                    | Pay Registration Fee                                                                                                    | () Incomplete                                                              |  |  |  |  |
| © Verify Your Email Id                                                                                                    |                                                                                                    |                                                                            |  |  |  |  |
| Contact Us                                                                                                    | You have succes                                                                                                    | sfully Registered.                                                         |  |  |  |  |
| acpc-dte@gujarat.gov.in                                                                                                    | Please note down the Application Number of future references.                                                                        |                                                                            |  |  |  |  |
| ember Secretary Admission Committee for Professional Courses Admission<br>uliding, Nr. Library, L. D. College of Engg. Campus Ahmedabad-380015 India. | Application Number: 241190300003<br>Kindly, fill all the Forms to complete the Application Process.                                  |                                                                            |  |  |  |  |
| 07928566000                                                                                                    |                                                                                                    |                                                                            |  |  |  |  |

• You will find your unique application number as shown. Save

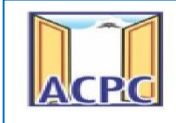

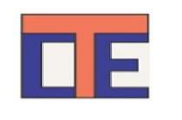

## your <u>APPLICATION NO</u> for future reference.

- You will see many details which are still incomplete.
- Now Click on the <u>APPLICATION FORM</u> button (Left Side/Below Application no)

#### **Qualification Details:**

• In the Qualification Details, select the Class 12th or Equivalent marks Details or Diploma Marks Details whichever is applicable and Fill in the details as follows.

| Commissie                                                                                                    | oner of Technical Education, Admission Committ<br>ACPC Gujarat B. Arch. Counselling 2025 | ee for Professional Courses (ACPC), Gujarat<br>(UAT Mode) | Counselling Services                                                        |  |  |
|----------------------------------------------------------------------------------------------------|------------------------------------------------------------------------------------------|-----------------------------------------------------------|-----------------------------------------------------------------------------|--|--|
| @DashBoard @Common DashBoard #Home                                                                                                    |                                                                                          |                                                           | Change Password + EE Notifications Last Activity Details Login Trail Logout |  |  |
| Last Visit: Jun 6 2025 S:05PM                                                                                                    |                                                                                          |                                                           | Name: S P PATEL Application No: 251190300011                                |  |  |
| Available Services                                                                                                    |                                                                                          | Qualification Details                                     |                                                                             |  |  |
| View/Edit Application Form                                                                                                    | C Gran 12th or Englished Datally                                                         |                                                           |                                                                             |  |  |
| View/Edit Qualification Details                                                                                                    |                                                                                          |                                                           |                                                                             |  |  |
| View/Edit Competitive Exam Details                                                                                                    | Pessing Status                                                                           | Pessing Month                                             | Passing Year                                                                |  |  |
| View/Edit Contact Detail                                                                                                    |                                                                                          |                                                           | -2004                                                                       |  |  |
| View/Edit Upload Documents/Images                                                                                                    | Seet No/Roll No                                                                          | Passing Board                                             | Qualification Exam State                                                    |  |  |
| O Preview & Final Submit                                                                                                    |                                                                                          | A side for the first                                      | Charles have                                                                |  |  |
| O Pay Registration Fee                                                                                                    |                                                                                          | Qualification Exam District                               | Schoovinsoule Name                                                          |  |  |
|                                                                                                    | Crimel Index Number                                                                      | Preside Line Andread                                      |                                                                             |  |  |
| Verify Mobile No. & Email Id                                                                                                    | 0                                                                                        | -Select. *                                                |                                                                             |  |  |
| Mobile Number Verified                                                                                                    |                                                                                          |                                                           |                                                                             |  |  |
| O Verify Your Email Id                                                                                                    | naximum manis (All Subjects)                                                             | Occarined Marks (All Subjects)                            | 0                                                                           |  |  |
|                                                                                                    |                                                                                          |                                                           |                                                                             |  |  |
| Contact Us                                                                                                    | C Diploma Details                                                                        |                                                           |                                                                             |  |  |
| ➢ acpc-dte@gujarat.gov.in                                                                                                    |                                                                                          | Proving Marsh                                             | Descise Very                                                                |  |  |
| Member Secretary Admission Committee for Professional Courses Admission Building,     Mr. Library L. D. College of Enge. Campus Admissional 30015 India | -Select-                                                                                 | -Select- v                                                | -Seloci- v                                                                  |  |  |
|                                                                                                    | Freedoment Ma (Free Ma (FREE Ma                                                          | Result I laboration                                       |                                                                             |  |  |
|                                                                                                    | Endernen not see not the not                                                             | -Salart. *                                                | Salart                                                                      |  |  |
|                                                                                                    |                                                                                          | Confidencies From Data                                    | Confidential Room District                                                  |  |  |
|                                                                                                    |                                                                                          | -Select- *                                                | -Select-                                                                    |  |  |
|                                                                                                    | Name of Institute                                                                        | Den ik Made                                               |                                                                             |  |  |
|                                                                                                    | Harre of Insulate                                                                        | -Select- v                                                | v                                                                           |  |  |
|                                                                                                    | Maximum Marin                                                                            | Obtained Marin                                            | Decrantage Of Marin                                                         |  |  |
|                                                                                                    |                                                                                          | South the method                                          | restinge si mena                                                            |  |  |
|                                                                                                    |                                                                                          |                                                           |                                                                             |  |  |
|                                                                                                    |                                                                                          |                                                           |                                                                             |  |  |

### **Class 12th or Equivalent Marks Details:**

- Passing Status: Select the PASSED option.
- Passing Month: Select the PASSING MONTH from the available list.
- Passing Year: Select the PASSING YEAR from the available list.
- Seat NO: Enter the seat no(from board 12th Mark sheet)
- **Passing Board:** Select the Passing Board Name from the available list. Take care of selecting proper board.
- Qualification Exam State: Select the Qualification Exam State from the available list. Take care of selecting proper State.
- Qualification Exam District: Select the Qualification Exam District from the

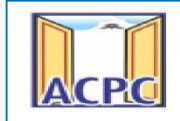

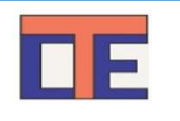

available list.

- **SID No:** Enter SID NO from the board Marksheet.
- School/Institute Name: Enter the name of School.
- Result Mode: Select the Result Mode from the available list.
- Maximum Marks: Enter the Overall Maximum Marks.
- Obtained Marks: Enter the Overall Obtained Marks.
- School index Number: Enter School Index Number of your school.
- Subject Wise Mark: Enter the subject wise marks of English, Physics, Mathematics and any one from the subject: Chemistry/ Biology/Technical Vocational subject/Computer Science/Information Technology/Informatics Practices/Engineering Graphics/Business Studies

## **Diploma Marks Details:**

- Passing Status: Select the PASSED option.
- Passing Month: Select the PASSING MONTH from the available list.
- Passing Year: Select the PASSING YEAR from the available list.
- Enrollment No./Seat No./PNR No.: Enter the Enrollment No./Seat No./PNR No. whichever is applicable
- **Board/University:** Select the Board/University from which Diploma is passed from the available list. Take care of selecting proper board/University.
- **Branch:** Select the branch in which Diploma is passed from the available list.
- Qualification Exam State: Select the Qualification Exam State from the available list. Take care of selecting proper State.
- Qualification Exam District: Select the Qualification Exam District from the available list. Take care of selecting proper District.
- Name of Institute: Enter the name of Institute from which Diploma is passed.
  - Result Mode: Select the result mode CGPA or Percentage which ever is

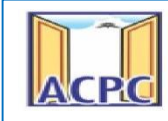

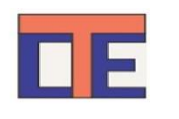

#### applicable as per the Diploma mark sheet

- If your result mode selected is Percentage enter Maximum Marks and Obtained Marks
- If your result mode selected is CGPA Select CGPA Maximum Point Scale as per your University grade point system from the available and Enter your Obtained CGPA
- Click on **<u>SAVE&NEXT</u>** Button
- Now you will be redirected to the Competitive Exam Details page as shown below

#### NATA Examination Details:

| Commissioner of Technical Education, Admission Committee for Professional Courses (ACPC), Gujarat                                                         |                                              |                                              |     |                                    |                                             |  |  |
|----------------------------------------------------------------------------------------------------|----------------------------------------------|----------------------------------------------|-----|------------------------------------|---------------------------------------------|--|--|
| @DashBoard @Common DashBoard #Home                                                                                                    |                                              |                                              | Cha | nge Password - El Notifications    | Last Activity Details Login Trail Logout    |  |  |
| Last Visit: Jun 9 2025 11:13AM                                                                                                    |                                              |                                              |     | N                                  | ame: s p patel Application No: 251190300003 |  |  |
| Available Services                                                                                                    |                                              | Competitive Exam Details                     |     |                                    |                                             |  |  |
| View/Edit Application Form                                                                                                    | O NATA-2024 Examination Details              |                                              |     |                                    |                                             |  |  |
| View/Edit Qualification Details                                                                                                    |                                              |                                              |     |                                    |                                             |  |  |
| View/Edit Competitive Exam Details                                                                                                    | NATA-2024 Roll No./Application No.           | NATA-2024 Year                               |     | NATA-2024 Final Score              |                                             |  |  |
| S View/Edit Contact Detail                                                                                                    | 0                                            | Select                                       | ~   | 0                                  |                                             |  |  |
| View/Edit Upload Documents/Images                                                                                                    | Out-Off                                      | Candidate Name as per NATA -2024 Examination |     |                                    |                                             |  |  |
| O Preview & Final Submit                                                                                                    | 0                                            |                                              |     |                                    |                                             |  |  |
| O Pay Registration Fee                                                                                                    |                                              |                                              |     |                                    |                                             |  |  |
|                                                                                                    | NATA-2025 Examination Details                |                                              |     |                                    |                                             |  |  |
| Verify Mobile No. & Email Id                                                                                                    | NATA-2025 Poll No (Application No.           | NATA 2025 Year                               |     | NATA 2025 Einel Score              |                                             |  |  |
| Mobile Number Verified                                                                                                    | 0                                            | -Select-                                     | ~   | 0                                  |                                             |  |  |
| O Verify Your Email Id                                                                                                    | Qut-Off                                      | Candidate Name as per NATA-2025 Examination  |     |                                    |                                             |  |  |
| Contact Lis                                                                                                    | 0                                            |                                              |     |                                    |                                             |  |  |
| ☑ acpc-dte@gujarat.gov.in                                                                                                    |                                              |                                              |     |                                    |                                             |  |  |
| Member Secretary Admission Committee for Professional Courses Admission<br>Building, Nr. Library, L. D. College of Engg. Campus, Ahmedabad- 380015 India. | ☐ JEE(Main) 2025 Paper-2 Examination Details |                                              |     |                                    |                                             |  |  |
| 07926566000                                                                                                    | JEE(Main) 2025 Paper-2 Application No        | All India Rank (CRL)                         |     | Candidate Name as per JEE(Main) 20 | 25 Paper-2 Examination                      |  |  |
|                                                                                                    | 0                                            | 0                                            |     |                                    |                                             |  |  |
|                                                                                                    | NTA Score                                    |                                              |     |                                    |                                             |  |  |
|                                                                                                    |                                              |                                              |     |                                    |                                             |  |  |
|                                                                                                    | L                                            |                                              |     |                                    |                                             |  |  |
|                                                                                                    |                                              | PREVIOUS SAVE & NEXT                         |     |                                    |                                             |  |  |

- NATA Roll No./Application No.: Enter your NATA RollNo./Application No.
- NATA Year: Select NATA Examination year 2024 or/and NATA-2025
- Marks Obtained/Valid NATA Score: Enter Marks Obtained/Valid NATA Score
- Out-Off: Enter Maximum marks of NATA Examination
- Candidate Name as per NATA Examination: Enter Your Name

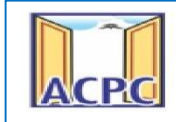

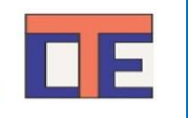

(Above Information will be available in NATA Score Card)

- JEE(Mains) 2025 Paper 2 Application No : Enter your JEE(Mains) 2025 Paper 2 examination Application No.
- All India Rank (CRL): Enter All India Rank
- Candidate Name as per JEE(Mains) 2025 Paper 2: Enter Your Name as per the

JEE Marksheet.

• NTA Score: Enter NTA Score as per the mark sheet.

(VERIFY TWICE AFTER ENTERING DATA)

• Click on <u>SAVE&NEXT</u> and you will be redirected to the Contact Details page.

| CPIC                                                                                                    | ACPC Gujarat B. Arch. Counselling 20   | 25 (UAT Mode)        |                |                   | Simpli                            | fying The Admis       | sion Proce |
|----------------------------------------------------------------------------------------------------|----------------------------------------|----------------------|----------------|-------------------|-----------------------------------|-----------------------|------------|
| BDashBoard BCommon DashBoard Home                                                                                                    |                                        | Change Pa            | issword -      | Notifications     | Last Activity Details             | Login Trail           | Logout     |
| Last Visit: NA                                                                                                    |                                        |                      |                | N                 | ame: S P Patel Applie             | cation No: 2511       | 190300002  |
| wailable Services                                                                                                    |                                        | Contact Detail       |                |                   |                                   |                       |            |
| <ul> <li>View/Edit Application Form</li> </ul>                                                                                                    | Correspondence Address                 |                      |                |                   |                                   |                       |            |
| View/Edit Qualification Details                                                                                                    | Premises No./Village Name              | Sub Locality         | /Colony/Police | Station (Optional | )                                 |                       |            |
| View/Edit Competitive Exam Details                                                                                                    | gandhinagar                            | gsndhing             | ar             |                   |                                   |                       |            |
| Contact Detail                                                                                                    | Locality/City/Town/Village/Post Office | Country              |                |                   |                                   |                       |            |
| DUpload Documents/Images                                                                                                    | gandhinagar                            | India                |                |                   |                                   |                       | Ŧ          |
| Preview & Final Submit                                                                                                    | State                                  | District             |                |                   |                                   |                       |            |
| D Pay Registration Fee                                                                                                    | Gujarat                                | * GANDHIN            | AGAR           |                   |                                   |                       | *          |
|                                                                                                    | Pin Code                               | ISD Code             |                | Alternate C       | ontact Number (Optional)          |                       |            |
| any woble No. & email id                                                                                                    | 382029                                 | 91                   |                |                   |                                   |                       |            |
| Mobile Number Verified                                                                                                    | Alternate Email Id (Optional)          |                      |                |                   |                                   |                       |            |
| ) Verify Your Email Id                                                                                                    |                                        |                      |                |                   |                                   |                       |            |
| ontact Us                                                                                                    | Permanent Address                      |                      |                |                   |                                   |                       |            |
| acpc-dte@gujarat.gov.in                                                                                                    | Same As Correspondence Address         |                      |                |                   |                                   |                       |            |
| Member Secretary Admission Committee for<br>yfessional Courses Admission Building, Nr. Library,L. D.<br>Ilege of Enge, Campus,Ahmedabad- 380015 India. |                                        | PREVIOUS SAVE & NEXT |                |                   | Activate Win<br>Go to Settings to | dows<br>activate Wind | dows.      |
| 5 00 . · ·                                                                                                    |                                        |                      |                |                   |                                   |                       |            |

- **Contact Details:** In the Contact Details, Enter your correspondence address and permanent address. Select Same as Correspondence Address if both are same.
- Click on <u>SAVE & NEXT</u> and you will be redirected to the Document Upload page.

| T<br>CPC Admissi                                                                                                    | ech<br>on | inical Education<br>Committee for I                                         | Departi<br>Professio                                            | ment, Gujara<br>onal Courses | at<br>(ACPC)                         | DE                                           |
|----------------------------------------------------------------------------------------------------|-----------|-----------------------------------------------------------------------------|-----------------------------------------------------------------|------------------------------|--------------------------------------|----------------------------------------------|
| Commission                                                                                                    | ner of T  | Cechnical Education, Admission Com<br>ACPC Gujarat B. Arch. Counsell        | ing 2025 (UAT Mode)                                             | sional Courses (ACPC), Guja  | rat                                  | Counselling Services                         |
|                                                                                                    |           |                                                                             |                                                                 |                              | Change Password • EN Notifications   | Last Activity Details Login Trail Logout     |
| Last Visit: Jun 9 2025 12:55PM                                                                                                    |           |                                                                             |                                                                 |                              | N                                    | lame: s p patel Application No: 251190300003 |
| Available Services                                                                                                    |           |                                                                             |                                                                 | Upload Documents/Images      |                                      |                                              |
| View/Edit Application Form                                                                                                    | E No.     | Basuland Decompany                                                          | Document Specifications                                         | Document Number Id           | Ilaland                              | Artian                                       |
| View/Edit Qualification Details                                                                                                    | 1         | Socially and Educationally Backward Classes (SEBC) Certificate              | Document Specifications                                         |                              | Document Uploaded Click Here For Vie | Action                                       |
| View/Edit Competitive Exam Details                                                                                                    |           | ,,                                                                          | Min Size (KB): 50<br>Max Size (KB): 300                         |                              |                                      | Remove & Re-upload                           |
| SView/Edit Contact Detail                                                                                                    | 2         | Photograph                                                                  | Document Format: jpg<br>Min Size (KB): 10<br>Max Size (KB): 100 | NA                           | Document Uploaded Click Here For Vi  | Remove & Re-Upload                           |
| View/Edit Upload Documents/Images                                                                                                    |           |                                                                             |                                                                 |                              |                                      |                                              |
| O Preview & Final Submit                                                                                                    | 3         | Date of Birth/School Leaving/Transfer/ID Proof Certificate                  | Document Format: pdf<br>Min Size (KB): 10                       | 12                           | Document Uploaded Click Here For Vie | Remove & Re-Upload                           |
| O Pay Registration Fee                                                                                                    |           |                                                                             | Max Size (KB): 200                                              |                              |                                      |                                              |
| Verify Mobile No. & Email Id                                                                                                    | 4         | JEE(Main) 2025 Paper -2 Score Card                                          | Document Format: PDF<br>Min Size (KB): 50<br>Max Size (KB): 300 | 1                            | Document Uploaded Click Here For Vie | Remove & Re-Upload                           |
| Mobile Number Verified                                                                                                    | 5         | All Diploma Marksheets with Mathematics Marksheet                           | Document Format: PDF                                            | 1                            | Document Uploaded Click Here For Vie | Remove & Re-Upload                           |
| O Verify Your Email Id                                                                                                    |           |                                                                             | Max Size (KB): 300                                              |                              |                                      |                                              |
|                                                                                                    | 6         | NATA-2025 Score Card                                                        | Document Format: PDF<br>Min Size (KB): 10                       | 1                            | Document Uploaded Click Here For Vie | Remove & Re-Upload                           |
| Contact Us                                                                                                    |           |                                                                             | Max Size (KB): 300                                              |                              |                                      |                                              |
| acpc-dte@gujørat.gov.in     Member Secretary Admission Committee for Professional Courses Admission     Building, Nr. Library,L. D. College of Engg. Campus,Ahmedabad-380015 India. | 7         | Non-Creamy layer (NCL) Certificate (In Gujarati Issued after<br>01.04.2023) | Document Format: PDF<br>Min Size (KB): 10<br>Max Size (KB): 300 | 1                            | Document Uploaded Click Here For Vie | Remove & Re-Upload                           |
| 0 07926566000                                                                                                    |           |                                                                             |                                                                 | PREVIOUS                     |                                      |                                              |

- To upload documents, write document no. in third column, Click on <u>Choose file</u> and upload scan copy to document/ Certificate in fourth column and click on Preview & Upload Button in fifth column.
- By clicking on **<u>Preview & Upload</u>** Button, following screen will be displayed.

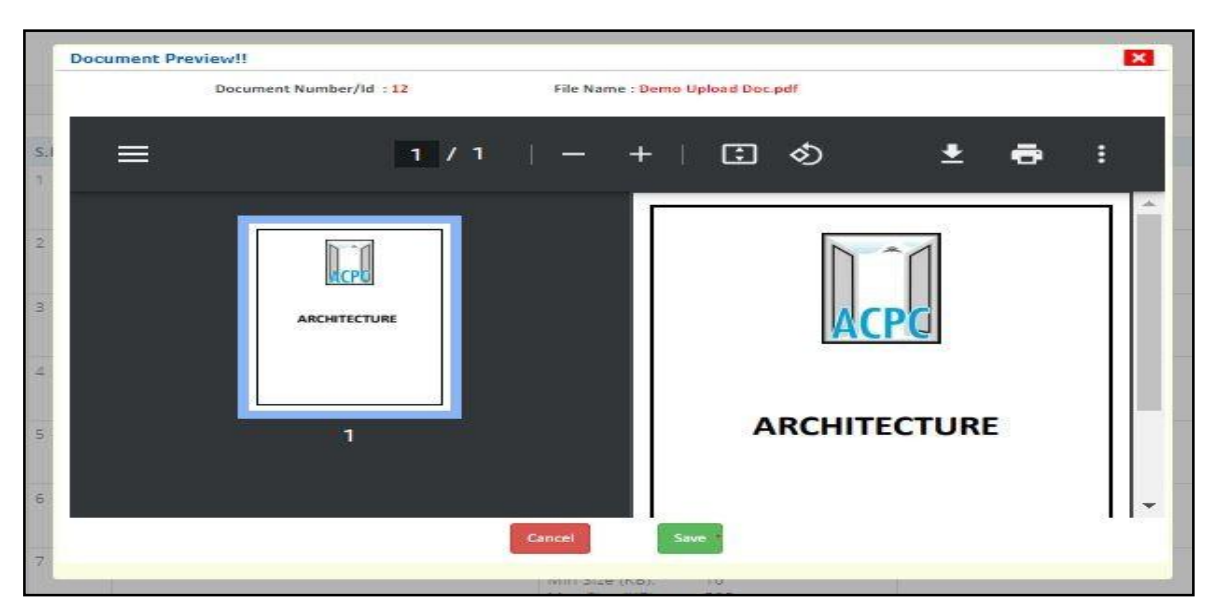

- In this window you can see uploaded document, click on **<u>SAVE</u>** button.
- In this way you will have to upload every document shown in column one as follows.

#### **Upload Documents/images:**

1. 12thMarksheet/Certificate

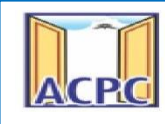

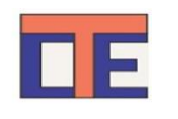

- 2. Person with Disability (PwD) Certificate
- 3. Category Certificate (SEBC/SC/ST/EWS Caste Certificate)
- 4. Non-Creamy Layer Certificate (Parishisht-4)in Gujarati only (For SEBC category) issued after 01/04/2023
- 5. Income Certificate issued after01/04/2023
- 6. Free Ship Card Certificate (for SC/ST Category)
- 7. Ex-Serviceman Certificate
- 8. All Diploma Marksheets with Mathematics Marksheet
- 9. NATA Score Card-2024/2025
- 10.JEE (Mains)-2025 Paper 2 Mark sheet
- 11. Ex-Serviceman Certificate

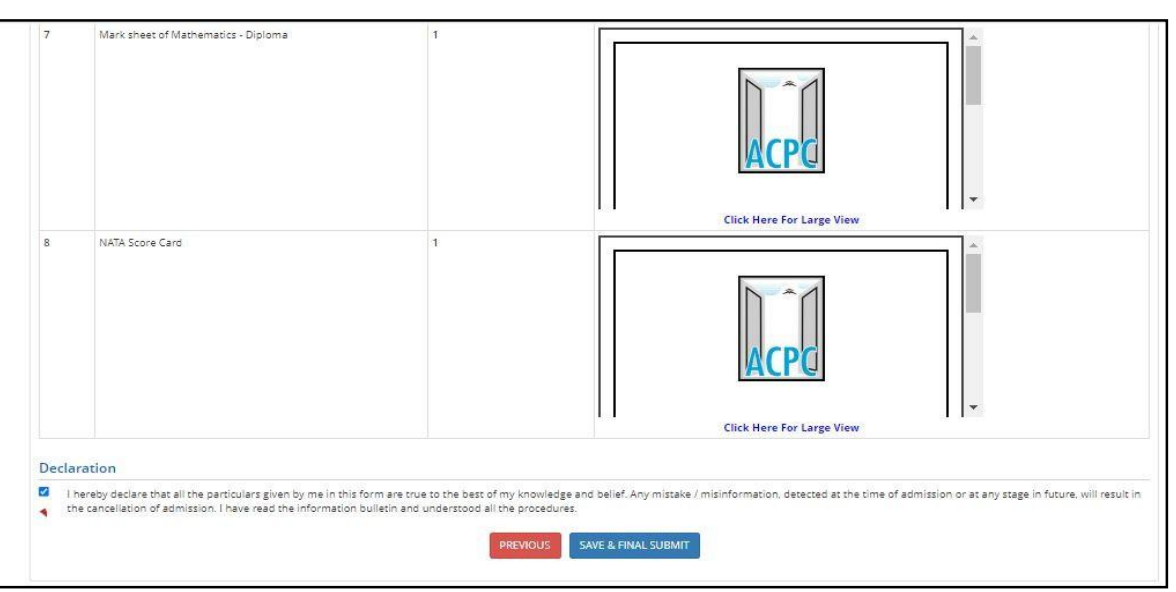

- Finally Cross verify all the details and select on the Declaration option checkbox and then Click on <u>SAVE FINAL SUBMIT</u> button, following screen will be displayed.
- Now you will be redirected to the payment page by clicking on <u>Pay Registration</u> <u>Fee</u> button.

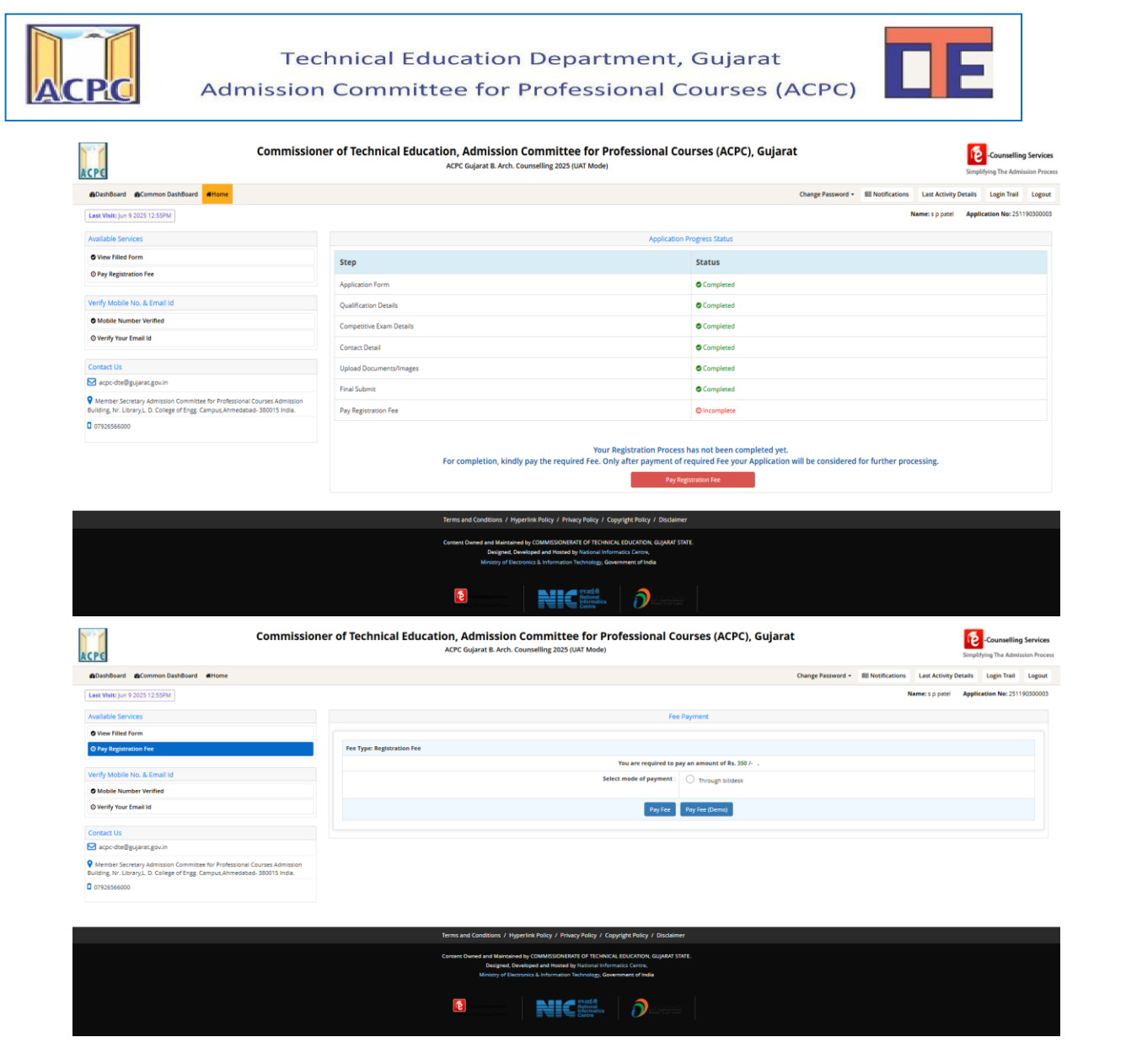

- Click on <u>**PAYFEE**</u> Button and pay the fees via CREDITCARD/DEBIT CARD/ NETBANKING or any UPI.
- Registration Process will be completed once the payment process of REGISTRATION FEE is completed.

Keep <u>Application Number</u>, <u>User Id</u> and <u>Password</u> at safe place. These details are required many times during admission Process